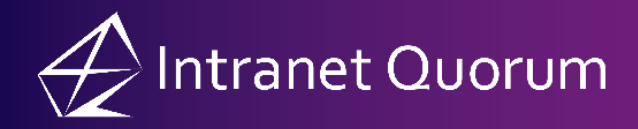

## **Checking for Duplicate Contacts**

Market: House, Senate

**Description:** These instructions teach users how to use the Duplicate Contact function to search for duplicate contacts.

- **1.** Search for and select a contact record.
- 2. In the Contact details, click the Duplicate Check button.

| Æ           | All Con                                               | tacts                  | Ƴ Karen C   | luorum    | Co                     |                                                              |  |  |  |  |  |  |  |
|-------------|-------------------------------------------------------|------------------------|-------------|-----------|------------------------|--------------------------------------------------------------|--|--|--|--|--|--|--|
| $\oplus$    | ⊕ New ∨ Change ∨ Report ∨ More ∨                      |                        |             |           |                        |                                                              |  |  |  |  |  |  |  |
| f<br>C<br>E |                                                       |                        |             |           |                        |                                                              |  |  |  |  |  |  |  |
|             | Email Addresses ⊕<br>i jonthan.kilgore-2@leidos.com ★ |                        |             |           | Phone Numbers $\oplus$ |                                                              |  |  |  |  |  |  |  |
|             |                                                       | All                    | Open        | Closed    | Recent                 | Home 🕀 🚖                                                     |  |  |  |  |  |  |  |
|             | Message                                               | es <u>75</u>           | 8           | <u>67</u> | 0                      | 1536 Star Stella Dr 🖉 🛄                                      |  |  |  |  |  |  |  |
|             | Outreac                                               | h <u>2</u>             | 1           | 1         | 0                      | Odenton, Maryland 21113                                      |  |  |  |  |  |  |  |
| -           | Services                                              | 1                      | 0           | 1         | 0                      | MD04 Anne Arunder                                            |  |  |  |  |  |  |  |
|             | Events                                                | 0                      | 0           | 0         | 0                      |                                                              |  |  |  |  |  |  |  |
|             | Attachmen<br>Affiliations<br>Edit Ad                  | ts 🖉<br>P<br>d Message | Add Service | Add Event | Delete Add to Duplica  | 1 Member Household 2 🗇 🕀<br>Household<br>ate Check<br>Report |  |  |  |  |  |  |  |

**3.** The **Check for Duplicate Contacts** window will open showing any potential duplicates.

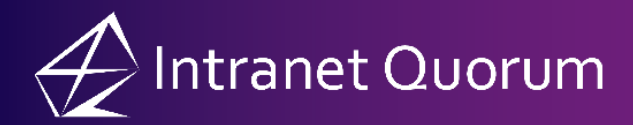

| Check for Duplicate Contacts |      |                                                                 |                                         |                          |                |                     |                    |  |  |  |  |  |  |
|------------------------------|------|-----------------------------------------------------------------|-----------------------------------------|--------------------------|----------------|---------------------|--------------------|--|--|--|--|--|--|
| Ti                           | arge | et Name                                                         | Address                                 | Primary Comms            | Household      | Messages            | Services           |  |  |  |  |  |  |
|                              |      | Mrs. Karen Quorum<br>(ID:7182440)                               | , Odenton, MD 21113-<br>3726, MD04<br>H | , (123)<br>456-7890 (H)  |                | 9 open<br>47 closed | 1 open<br>0 closed |  |  |  |  |  |  |
|                              | 0    | Karen Quorum<br>(ID:7182442)<br>Very Important Person           | , Odenton, MD 21113-<br>3726, MD04<br>H | print Open (Brids, or    |                | 8 open<br>67 closed | 0 open<br>0 closed |  |  |  |  |  |  |
|                              | 0    | Mrs. Karen Quorum, Sr.<br>(ID:7182443)<br>Very Important Person | , Odenton, MD 21113-<br>3726, MD04<br>H | and a star of the second |                | 7 open<br>63 closed | 0 open<br>0 closed |  |  |  |  |  |  |
|                              |      |                                                                 |                                         |                          |                |                     |                    |  |  |  |  |  |  |
|                              |      |                                                                 |                                         |                          | Merge Contacts | Merge Contacts Late | er Cancel          |  |  |  |  |  |  |

4. Select the Contacts you wish to merge (if any) and click Merge Contacts.